## Navigating within Budget Availability Status (FGIBAVL)

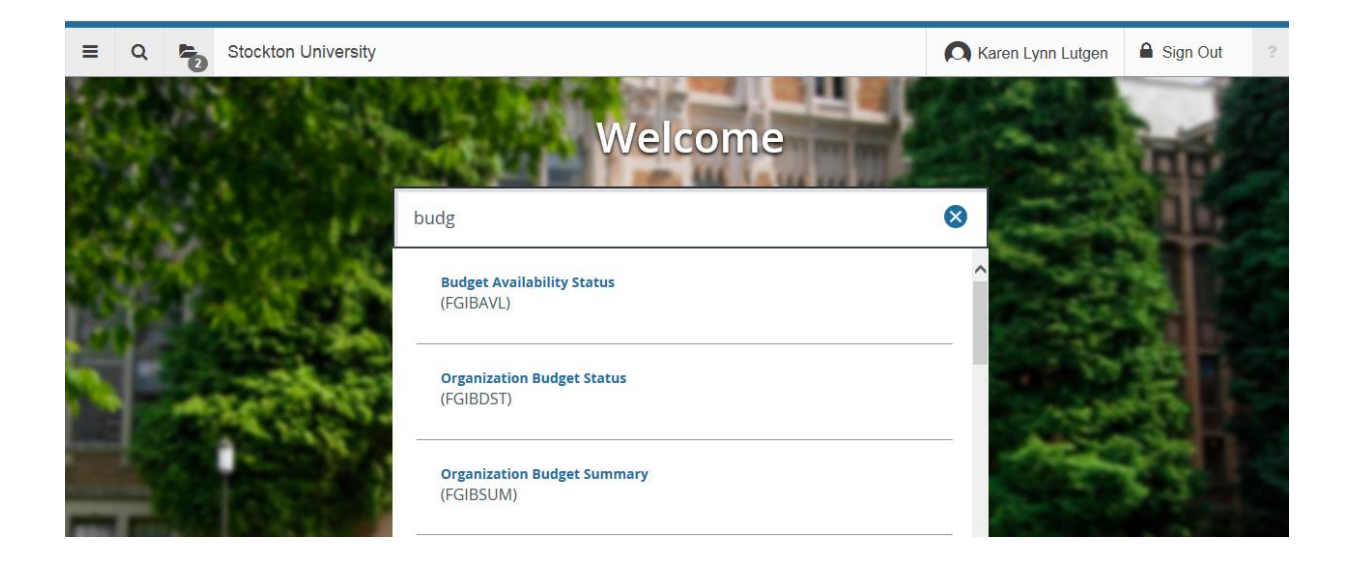

## Banner 9 – Budget Availability Status Screen Enter header/fopal information and select **Go** to populate the screen

| ≡      | Q           | Stockton University                           |                            |                       |      |   |  | en Lynn Lut | gen | 🔒 Sign Out |    | ?     |   |
|--------|-------------|-----------------------------------------------|----------------------------|-----------------------|------|---|--|-------------|-----|------------|----|-------|---|
| ×      | Budge       | Budget Availability Status FGIBAVL 9.0 (PROD) |                            |                       |      |   |  | RETRIEVE    | A   | RELATED    | *  | TOOLS | _ |
|        | С           | ihart: * 1                                    |                            | Fiscal Year: *        | 18   |   |  |             |     |            | Go |       | ン |
|        | Ir          | ndex:                                         |                            | Commit Type:          | Both | • |  |             |     |            |    |       |   |
|        | F           | und:                                          |                            | Organization:         |      |   |  |             |     |            |    |       |   |
|        | Acc         | ount:                                         |                            | Program:              |      |   |  |             |     |            |    |       |   |
| Keys   | ->          |                                               |                            |                       |      |   |  |             |     |            |    |       |   |
|        | Control F   | und :                                         |                            | Control Organization: |      |   |  |             |     |            |    |       |   |
| Co     | ntrol Acc   | ount :                                        |                            | Control Program:      |      |   |  |             |     |            |    |       |   |
| Pendin | g Docum     | ents:                                         |                            |                       |      |   |  |             |     |            |    |       |   |
| Get S  | tarted: Fil | Il out the                                    | fields above and press Go. |                       |      |   |  |             |     |            |    |       |   |

## Budget Availability Status screen appears.

| ×                                 | Budget Availability Status FGIB/                                                                                                    | AVL 9.0 (PROD) |                   | ÷        | ADD 🖹 RETR | ieve 💂   | RELATED  | 🇱 tools         |  |  |  |  |  |
|-----------------------------------|----------------------------------------------------------------------------------------------------|----------------|-------------------|----------|------------|----------|----------|-----------------|--|--|--|--|--|
| Chart: 1<br>Account:<br>Control A | Chart: 1       Fiscal Year: 18       Index:       Commit Type: Both       Fund: 110005       University Operating Unrestricted       Organization: 430006       Disbursements         Account: 731085       Meetings and Conferences       Program: 60       Institutional Support       Keys>       Control Fund: 110005       Control Organization: 430006         Control Account: 700000       Control Program: 60       Pending Documents       Image: Control Program: 60       Pending Documents |                |                   |          |            |          |          |                 |  |  |  |  |  |
| • BUDGE                           | T AVAILABILITY STATUS                                                                                                    |                |                   |          |            | lnsert   | Delete 🖣 | Copy 🏾 🌪 Filter |  |  |  |  |  |
| Account                           | t Title                                                                                                    |                | Pending Documents |          |            |          |          |                 |  |  |  |  |  |
| 700000                            | Non-Salary Pool                                                                                                    | 20,000.00      | 9,521.07          | 1,232.36 |            | 9,246.57 |          | <b>V</b>        |  |  |  |  |  |
|                                   | Total                                                                                                    | 20,000.00      | 9,521.07          | 1,232.36 |            | 9,246.57 |          |                 |  |  |  |  |  |
| 14                                | Tof 1 Per Page Record 1 of 1                                                                                                    |                |                   |          |            |          |          |                 |  |  |  |  |  |

## Choose **Related** to view Pending Documents.

| ≡                              | ۹                                             | 5                             | Stockton Univ      | ersity          |              | Ок          | aren Lynn Lutgen | Sign Out | ?         |       |
|--------------------------------|-----------------------------------------------|-------------------------------|--------------------|-----------------|--------------|-------------|------------------|----------|-----------|-------|
| ×                              | Budget Availability Status FGIBAVL 9.0 (PROD) |                               |                    |                 |              |             |                  |          | RELATED 🛠 | TOOLS |
| Chart: 1<br>Account<br>Control | Fiscal Y<br>: 731085<br>Account : 7           | Year: 18<br>Meeting<br>700000 | Q<br>Pending Docur | nents [FGITINP] | >            |             |                  |          |           |       |
| Accoun                         | t Title                                       | е                             |                    | Adjusted Budget | YTD Activity | Commitments | Available        | Bala     |           |       |
|                                | Nor                                           | n-Salary                      | Pool               | 20,000.00       | 9,521.07     | 1,232.36    |                  |          |           |       |
|                                |                                               |                               | Total              | 20,000.00       | 9,521.07     | 1,232.36    |                  |          |           |       |
| K <                            |                                               |                               |                    |                 |              |             |                  |          |           |       |

| ≡ Q                                                                                                    | Stockton University                          |              |             |                 |        |              |          | 🔘 Kar   | en Lynn Lutg  | en     | 🔒 Sign Out |       | ?        |
|----------------------------------------------------------------------------------------------------|----------------------------------------------|--------------|-------------|-----------------|--------|--------------|----------|---------|---------------|--------|------------|-------|----------|
| 🗙 Transa                                                                                                    | ction In Process Status FGITINP 9.2.2 (PROD) |              |             |                 |        |              | <b>i</b> | ADD 🖹   | RETRIEVE      | å,     |            | *     | TOOLS    |
| Chart: 1 Fiscal Year: 18 Index: Commit Type: Both Fund: 110005 University Operating Unrestricted Organization: 430006 Disbursements Account: 700000 Program: 60 Institutional Support Budget Control Keys Fund: 110005 Organization: 430006 Account: 700000 Program: 60 |                                              |              |             |                 |        |              |          |         |               |        | :r         |       |          |
| <ul> <li>TRANSACTIONS I</li> </ul>                                                                                                    | N PROCESS STATUS                             |              |             |                 |        |              |          |         | E Inser       | t 🗖 De | elete 📲    | Сору  | Y Filter |
| Document                                                                                                    | Adjusted Budget                              | YTD Activity | Commitments | Status          | Fund   | Organization | Account  | Program | Description   |        |            |       | Item     |
| 10319954                                                                                                    | 0.00                                         | 0.00         | -715.00     | Receipt Pending | 110005 | 430006       | 711055   | 60      | Govconnection | n Inc  |            |       |          |
| 10319954                                                                                                    | 0.00                                         | 715.00       | 0.00        | Receipt Pending | 110005 | 430006       | 711055   | 60      | Govconnection | n Inc  |            |       |          |
| Total                                                                                                    | 0.00                                         | 715.00       | -715.00     |                 |        |              |          |         |               |        |            |       |          |
|                                                                                                    | Available Balance I 0.00                     |              |             |                 |        |              |          |         |               |        |            |       |          |
|                                                                                                    |                                              |              |             |                 |        |              |          |         |               | >      |            |       |          |
| K ◀ 1 of 1 ► N 10 ♥ Per Page                                                                                                    |                                              |              |             |                 |        |              |          |         |               |        |            | Recor | d 1 of 2 |

Columns can be dragged to be re-arranged (Click and Drag with mouse) Click on a column Header to sort in Ascending/Descending order